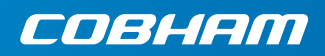

## **EXPLORER 510**

Инструкция по эксплуатации

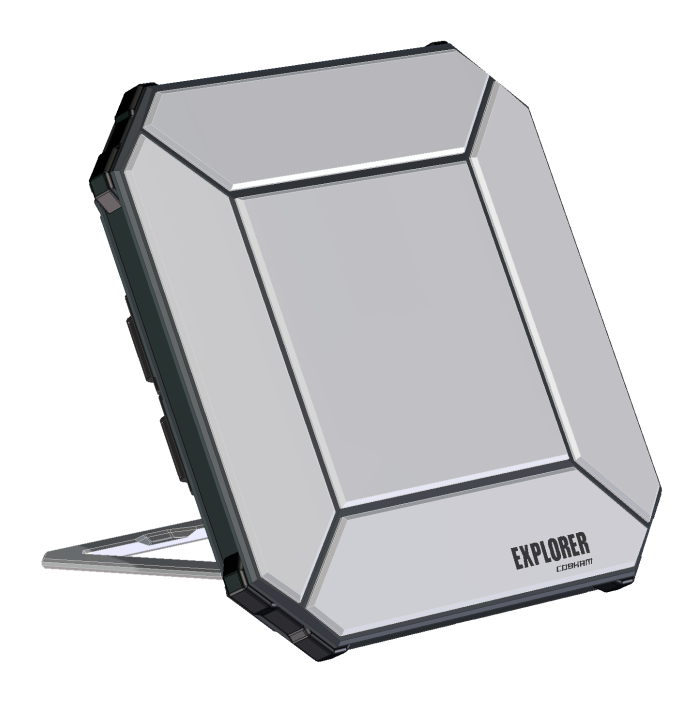

### Инструкция по эксплуатации

EXPLORER 510 представляет собой самый компактный терминал EXPLORER BGAN из существующих моделей и является отличным выбором на случай, когда Вы работаете вдали от цивилизации и Вам требуется надежное соединение.

EXPLORER 510 удовлетворяет потребности в мобильном доступе к офисным ресурсам, в то же время обеспечивая высококачественный голосовой и широкополосный доступ со скоростью до 464 кбит/с.

**WLAN** — это первичный интерфейс для подключения пользовательского оборудования.

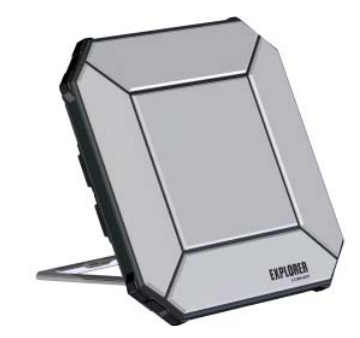

Перед началом работы проверьте комплектность по следующему списку:

- EXPLORER 510 (TT-3711A),
- сетевой блок питания,
- мягкая сумка,
- инструкция по эксплуатации (настоящее руководство).

## Установка EXPLORER Connect app (для пользователей смартфонов)

Для использования EXPLORER 510 со смартфоном установите приложение **EXPLORER Connect** арр, которое доступно для устройств с iOS в магазине Apple, а для телефонов с Android — в Google Play. Приложение EXPLORER Connect app:

- содержит встроенный SIP-клиент, позволяющий отправлять вызовы через EXPLORER 510
- предоставляет доступ ко всем параметрам EXPLORER 510

При запуске EXPLORER Connect арр можно выбрать следующие варианты:

| Вариант                                  | Функция                                                                                                    |
|------------------------------------------|----------------------------------------------------------------------------------------------------|
| Satellite Phone<br>(Спутниковый телефон) | Используйте свой телефон в качестве спутникового телефона, когда он подключен к EXPLORER 510                             |
| Terminal Access<br>(Доступ к терминалу)  | Запускайте и останавливайте свои соединения для<br>передачи данных и получайте доступ ко всем<br>параметрам EXPLORER 510 |
| Pointing<br>(Наведение антенны)          | Активируйте процесс наведения антенны в направлении к спутнику BGAN                                                      |
| Dashboard<br>(Панель мониторинга)        | Информация о состоянии                                                                                                   |

## Установка SIM-карты для BGAN

Расположение разъема для установки SIM-карты показано на рисунке.

- 1. Ослабьте два винта, которые фиксируют крышку SIM-карты.
- 2. Снимите крышку.
- Установите SIM-карту в разъем контактами вниз, как показано на рисунке.
- 4. Осторожно нажмите на нее до щелчка.
- Закройте крышку и аккуратно затяните два винта.
   Это важно для обеспечения IPкачества устройства EXPLORER 510.

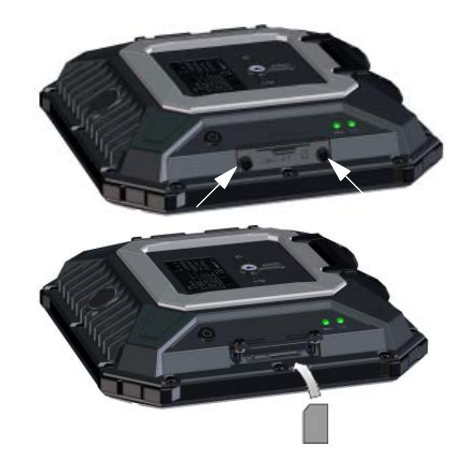

## Bключение EXPLORER 510

EXPLORER 510 содержит внутреннюю аккумуляторную батарею, которая заряжается в случае подключения внешнего источника питания постоянного тока ко входу «DC in».

#### Включение EXPLORER 510:

- Нажмите кнопку включения питания и удерживайте нажатой не менее 2 с, пока СИД Status (Состояние) не начнет быстро мигать зеленым цветом.
- Если СИД Status (питание включено) медленно мигает или постоянно горит зеленым цветом (подается питание на вход «DC in»), устройство EXPLORER 510 готово к работе.

ПРИМЕЧАНИЕ. Если при этом EXPLORER 510 подает звуковой сигнал, устройство находится в режиме наведения антенны. См. *Наведение антенны (BGAN)* на стр. 5.

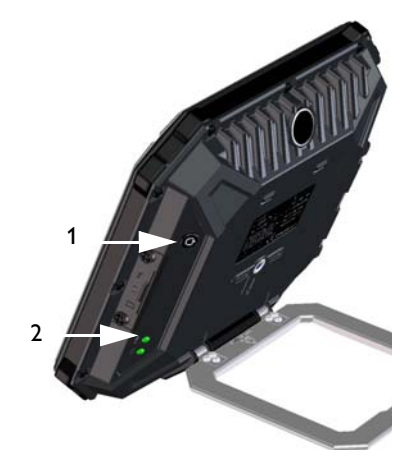

Для того чтобы выключить терминал, удерживайте кнопку выключения питания не менее 2 с, пока СИД **Status** не начнет быстро мигать желтым цветом (выключение).

### Подключение к WLAN

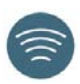

WLAN — это первичный интерфейс EXPLORER 510. Для подключения пользовательского оборудования выполните следующие действия:

- Убедитесь, что СИД WLAN горит (зеленым или желтым цветом). Это означает, что устройство EXPLORER 510 готово к работе с WLAN.
- Разместите устройство для работы с WLAN (ПК, планшетный компьютер или смартфон) рядом с EXPLORER 510, но не перед антенной BGAN.
- Откройте окно поиска беспроводных сетей на Вашем устройстве.
- Выберите беспроводную точку доступа EXPLORER 510, когда она появится в списке доступных беспроводных сетей.

Заданное по умолчанию имя точки доступа — **EXPLORER510**.

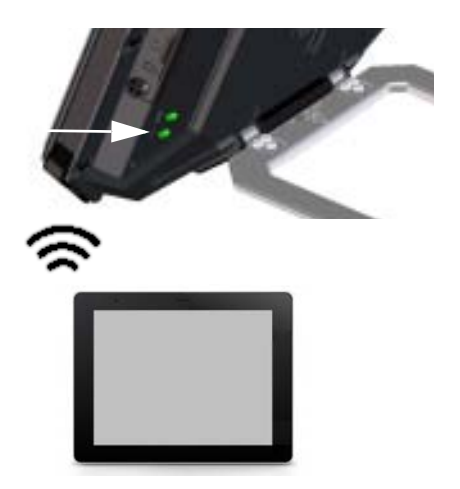

ПРИМЕЧАНИЕ. Возможно, Вам понадобится ввести пароль. По умолчанию в качестве пароля задан серийный номер Вашего EXPLORER 510, тип шифрования — WPA2-AES. Серийный номер указан на этикетке на задней стороне EXPLORER 510.

После этого будет установлено соединение между Вашим устройством и EXPLORER 510. Если терминал EXPLORER 510 зарегистрирован в BGAN или сотовой сети, подключение к сети Интернет будет выполнено автоматически.

**Телефонные вызовы:** для использования беспроводного интерфейса для совершения телефонных вызовов по сети BGAN Вам потребуется смартфон с установленным на нем приложением EXPLORER Connect арр или другим SIP-клиентом. См. *Подключение телефона к интерфейсу WLAN для телефонных вызовов* на стр. 8.

# Дополнительно: настройка сотовой сети для передачи данных

EXPLORER 510 по умолчанию представляет собой терминал BGAN. Однако, если Вы находитесь в зоне покрытия сотовой сети, возможно, Вы захотите приобрести модем EXPLORER Cellular Modem и использовать его в качестве альтернативы сети BGAN. Следует отметить, что для сотовой сети Вам потребуется отдельная SIM-карта. SIM-карту EXPLORER 510 можно использовать только для сети BGAN.

ПРИМЕЧАНИЕ. Терминал EXPLORER 510 не выполняет автоматическое переключение между BGAN и сотовой сетью, поэтому необходимо выбрать сеть, которую вы хотите использовать.

Для перевода EXPLORER 510 в режим использования сотовой сети выполните следующие действия:

- Приобретите модем EXPLORER Cellular Modem компании Cobham SATCOM (дополнительное устройство).
- Вставьте свою SIM-карту для сотовой сети в модем EXPLORER Cellular Modem и подключите сотовый модем к разъему USB в EXPLORER 510.
- Подключите свой ПК, смартфон или планшетный компьютер к EXPLORER 510, например с помощью WLAN, см. Подключение к WLAN на стр. 3.

- Запустите EXPLORER Connect арр и выберите Terminal Access (Доступ к терминалу)<sup>1</sup>.
- 5. Выберите III в верхней части страницы. Теперь, если модем EXPLORER Cellular Modem подключен, можно выбрать либо BGAN, либо сотовый модем.
- Выберите EXPLORER Cellular Modem.
   ПРИМЕЧАНИЕ. Возможно, для использования сотовой сети Вам придется ввести PIN-код, см. следующий раздел.

Теперь Вы можете получить доступ к Интернету через сотовую сеть из устройства, подключенного к EXPLORER 510. Следует отметить, что в процессе использования сотового модема Вы не сможете совершать вызовы через это соединение и не сможете использовать сеть BGAN.

## Наведение антенны (BGAN)

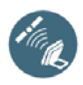

Для обеспечения оптимальной пропускной способности и длительности работы выберите положение EXPLORER 510, в котором достигается максимальный уровень сигнала.

Выполните следующие действия:

- Определите приблизительное направление спутника. Карту местоположения спутников см. в Зона покрытия спутниковой связи на стр. 13.
- Медленно изменяя угол поворота и наклона EXPLORER 510 в направлении спутника, по звуковому сигналу определите положение, соответствующее максимальному уровню сигнала спутника. При необходимости определения уровня сигнала подключите свой смартфон, запустите EXPLORER Connect App<sup>1</sup> и выберите **Pointing** (Наведение антенны) для отслеживания процедуры наведения на экране.
- Нажмите, не зажимая, кнопку включения питания или OK в приложении EXPLORER Connect app, чтобы выбрать точку при достижении максимально возможного уровня сигнала.

После этого EXPLORER 510 установит соединение с сетью BGAN.

**ПРИМЕЧАНИЕ**. Соединение необходимо активировать вручную

перед передачей данных. См. *Подключение к Интернету* на стр. 7.

Если Вы не используете соединение, отключите его или отсоедините устройство, чтобы избежать взимания платы за нежелательную передачу данных.

Для перезапуска процедуры наведения выберите **Pointing** в EXPLORER Connect app.

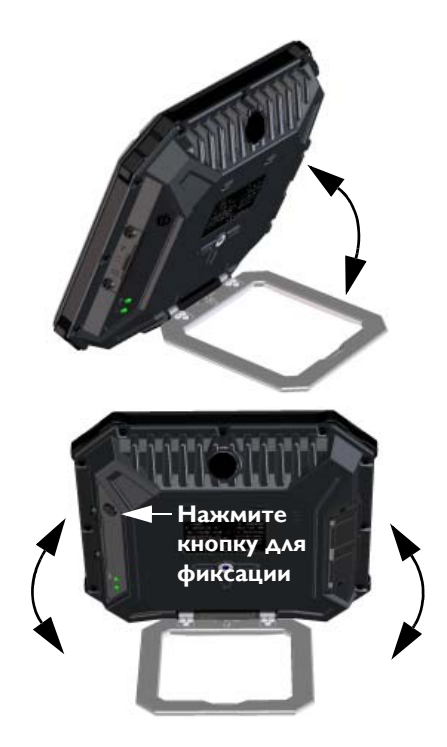

<sup>1.</sup> Или получите доступ к веб-интерфейсу, см. *Доступ к веб-интерфейсу EXPLORER 510* на стр. 6.

## Ввод PIN-кода для сети (при необходимости)

Это действие выполняется только в том случае, если SIM-карта для Вашего EXPLORER 510 или сотового модема требует ввода PIN-кода и Вы хотите использовать сеть BGAN или сотовую сеть.

#### Для ввода PIN-кода выполните следующие действия:

- Подключите свой смартфон к терминалу EXPLORER 510. См. Подключение к WLAN на стр. 3.
- Запустите EXPLORER Connect арр на смартфоне и выберите Terminal Access.<sup>1</sup>
- При необходимости ввода PIN-кода отобразится соответствующее сообщение.
- 4. Введите PIN-код и нажмите **OK**.

Если Вы не введете PIN-код сейчас, его можно будет ввести позже через список аварийных сигналов.

Нажмите 🛕 в верхней части страницы, чтобы получить доступ к списку.

## 💮 Доступ к веб-интерфейсу EXPLORER 510

Если Вы не используете EXPLORER Connect арр, для доступа к EXPLORER 510 можно использовать веб-интерфейс. Веб-интерфейс используется в процессе конфигурирования и повседневной работы EXPLORER 510. Порядок подключения к веб-интерфейсу описан ниже.

- Подключите ПК, планшетный компьютер или смартфон к EXPLORER 510, например с помощью WLAN.
- В адресной строке браузера введите локальный IP-адрес EXPLORER 510 (по умолчанию — 192.168.0.1).
- 2. Запустите на компьютере интернетбраузер.
- Eile Edit View Favorites Tools Help

После этого в браузере откроется веб-интерфейс терминала. Для получения дополнительных сведений об использовании веб-интерфейса нажмите ?, чтобы перейти к руководству пользователя.

**ПРИМЕЧАНИЕ**. Для изменения языка веб-интерфейса нажмите **ж**, выберите **Настройки параметров терминала**, а затем язык в списке **Выбрать Язык**.

<sup>1.</sup> Или получите доступ к веб-интерфейсу, см. *Доступ к веб-интерфейсу EXPLORER 510* на стр. 6.

### Подключение к Интернету

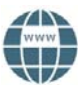

По умолчанию соединения для передачи данных необходимо запускать вручную в приложении EXPLORER Connect арр или веб-интерфейсе.

Стандартное соединение для передачи данных позволяет просматривать информацию в сети Интернет, работать с электронной почтой и т. д. Соединение для потоковой передачи данных является высокоприоритетным и предназначено для критически важных приложений, например для передачи видео в реальном времени по протоколу IP.

#### Включение соединения для передачи данных

Для включения соединения для передачи данных выполните следующие действия:

- 1. В приложении EXPLORER Connect арр выберите **Terminal Access** (или запустите веб-интерфейс).
- Выберите соединение, которое нужно включить.
- 3. Нажмите Для включения соединения.

ПРИМЕЧАНИЕ. Включенное соединение для потоковой передачи данных будет активно до тех пор, пока Вы его не отключите. Начисление оплаты будет выполняться с учетом времени работы соединения.

4. Нажмите 🕒 для отключения соединения.

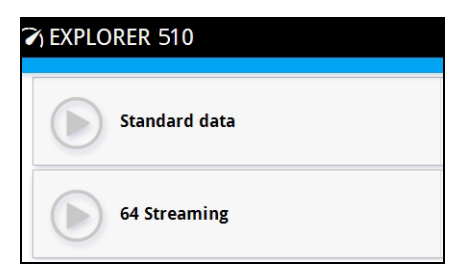

ПРИМЕЧАНИЕ. В разделе **Terminal Access** или веб-интерфейсе можно настроить соединения для передачи данных или указать необходимость автоматической активации соединения.

## Подключение телефона к интерфейсу WLAN для телефонных вызовов

Можно настроить смартфон на прием и совершение вызовов по сети BGAN с помощью телефонного номера EXPLORER 510.

Если на Вашем смартфоне установлено приложение EXPLORER Connect app, начальная настройка не нужна и для подключения можно использовать процедуру, описанную в следующем разделе.

#### Порядок подключения смартфона для телефонных вызовов

Порядок подключения смартфона к интерфейсу WLAN терминала EXPLORER 510 описан ниже.

- 1. Запустите EXPLORER 510.
- Подключите смартфон к беспроводной точке доступа терминала EXPLORER 510.
   См. Подключение к WLAN на стр. 3.
- 3. Запустите EXPLORER Connect арр и выберите Satellite Phone (Спутниковый телефон) (или запустите другое приложение SIP). ПРИМЕЧАНИЕ. При первом использовании приложения EXPLORER Connect арр с терминалом EXPLORER 510 выберите Register (Регистрация) для регистрации своего телефона в EXPLORER 510.

После этого Вы сможете принимать и совершать вызовы по сети BGAN.

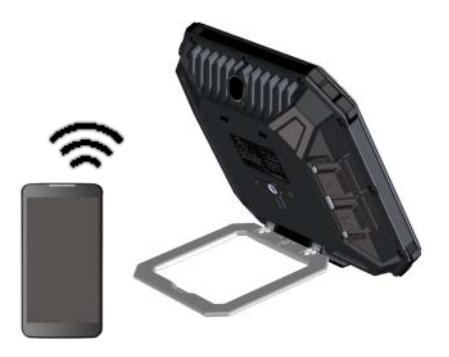

Если у Bac нет приложения EXPLORER Connect app, настройте свой телефон, как описано в следующем разделе.

#### Первичная настройка

## Если у Вас уже установлено приложение EXPLORER Connect app, данный раздел можно пропустить.

ПРИМЕЧАНИЕ. На телефоне должен быть установлен SIP-клиент. При необходимости можно загрузить SIP-клиент в сети Интернет и установить его на телефон.

При первом подключении смартфона к EXPLORER 510 для телефонных вызовов, необходимо настроить параметры SIP-сервера. Процедуру настройки параметров

см. в соответствующих руководствах пользователя для смартфона и приложения SIP. Как правило, требуется задать следующие параметры:

• Адрес и номер порта SIP-сервера Адрес по умолчанию: 192.168.0.1, порт: 5060

| Локальный номер в терминале EXPLORER 510 (с <b>0501</b> по <b>0516</b> ) |
|--------------------------------------------------------------------------|
| По умолчанию совпадает с именем пользователя                             |
|                                                                          |

• Приоритетный кодек Кодек с высшим приоритетом: G.711

Имя пользователя и пароль должны совпадать с параметрами IP-телефона в EXPLORER 510. Для настройки этих параметров в веб-интерфейсе выберите затем **IP-телефон.** 

#### Порядок выполнения голосовых вызовов

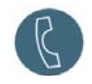

#### Выполнение вызова с EXPLORER 510

Для выполнения исходящего вызова с телефона, подключенного к EXPLORER 510, выполните следующие действия: наберите **00 <код страны> <номер** телефона>

Пример: Для того чтобы позвонить на наберите **00 45 39558800** телефон Cobham SATCOM в Данию: (+45 39558800):

**ПРИМЕЧАНИЕ.** Поддерживаются два режима передачи, различающихся по качеству аудиосигнала: Standard voice и Premium voice. По умолчанию используется Standard voice. Для принудительного включения Standard voice введите 1\* перед номером. Для принудительного включения Premium voice введите 2\* перед номером.

Пример: Для принудительного наберите 2\*00 45 39558800 включения режима Premium voice в примере выше:

#### Отправка вызова на EXPLORER 510

Для отправки вызова на EXPLORER 510 наберите **+<номер мобильного** выполните следующие действия: **абонента>** 

(«+» — это префикс международного вызова).

**ПРИМЕЧАНИЕ.** Терминал имеет два номера для голосовых вызовов: один для режима Premium voice и один для режима Standard voice.

Эти номера должны быть указаны в договоре на обслуживание для EXPLORER 510. Номера обозначаются как **MS-ISDN** (Standard voice) и **AMS-ISDN** (Premium voice).

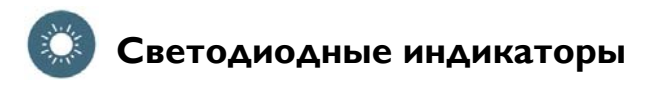

Устройство EXPLORER 510 оснащено двумя светодиодными индикаторами (СИД) на стороне терминала: **Status** и **WLAN**. В таблице ниже рассматриваются состояния, на которые указывают эти СИД.

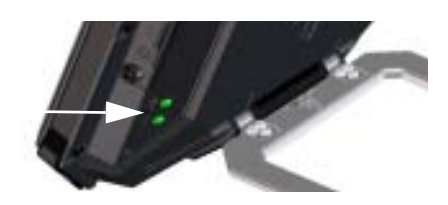

### СИД Status

|   | Схема индикации                    | Значение                                    |
|---|------------------------------------|---------------------------------------------|
|   | Зеленый, мигает с высокой частотой | Включение терминала.                        |
| • | Зеленый, мигает с низкой частотой  | Терминал включен (готов к работе).          |
| • | Зеленый, не мигает                 | Терминал включен, питание постоянного тока. |
| • | Желтый, мигает с низкой частотой   | Зарядка аккумуляторной батареи.             |
| • | Желтый, мигает с высокой частотой  | Выключение терминала.                       |
| • | Желтый, не мигает                  | Предупреждение. См. веб-интерфейс.          |
|   | Красный, не мигает                 | Ошибка. См. веб-интерфейс.                  |
|   | Синий, мигает                      | Загрузка ПО в EXPLORER 510                  |
| 0 | Не горит                           | Питание выключено.                          |

### СИД WLAN

| Схема индикации |                                      | Значение                                                 |
|-----------------|--------------------------------------|----------------------------------------------------------|
|                 | Зеленый, мигает                      | Передача или прием трафика.                              |
| •               | Зеленый, мигает с<br>низкой частотой | Используется — зарегистрирован в WLAN.                   |
|                 | Зеленый, не мигает                   | Готов к работе — настроенная конфигурация.               |
| •               | Желтый, не мигает                    | Готов к работе — заводская конфигурация по умолчанию.    |
| 0               | Не горит                             | Не активен — питание выключено / включение / выключение. |

### Восстановление настроек EXPLORER 510

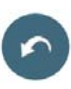

Устройство EXPLORER 510 оснащено кнопкой, которая выполняет две функции: возврат всех настроек к заводским значениям или только настроек WLAN.

| Действие                                                                 | Функция                                                                                                    |
|--------------------------------------------------------------------------|----------------------------------------------------------------------------------------------------|
| Нажмите кнопку Restore<br>(Восстановление) и<br>удерживайте нажатой в    | Происходит возврат настроек WLAN к<br>значениям по умолчанию. СИД WLAN LED горит<br>желтым.                                                                                                    |
| течение 2–10 с.                                                          | Настройки WLAN по умолчанию:                                                                                                    |
|                                                                          | <ul> <li>Широковещательный SSID — EXPLORER510</li> <li>Стандарт шифрования — WPA2-AES</li> <li>Ключ шифрования — серийный номер<br/>EXPLORER 510</li> <li>Регион — Other (Другой), что означает</li> </ul> |
|                                                                          | максимальный уровень ограничения                                                                                                    |
| Нажмите кнопку<br>восстановления и<br>удерживайте нажатой<br>более 10 с. | EXPLORER 510 восстанавливает настройки по<br>умолчанию и перезагружает систему. Все<br>изменения, внесенные в конфигурацию, будут<br>потеряны.                                                             |

Кнопка восстановления находится внутри небольшого отверстия рядом с разъемом SIM-карты.

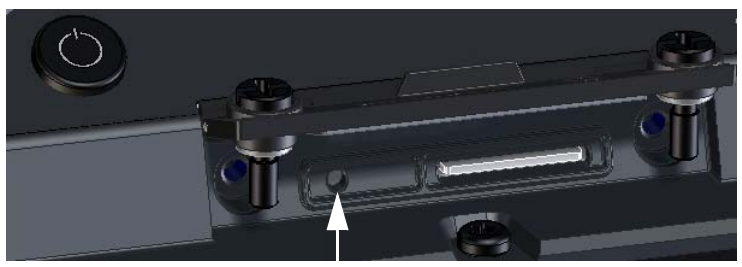

Кнопка восстановления

Выполните следующие действия:

- 1. Ослабьте два винта, которые фиксируют крышку SIM-карты.
- 2. Снимите крышку.
- 3. Для того чтобы нажать кнопку восстановления, используйте

приспособление с острым наконечником.

 Закройте крышку и аккуратно затяните два винта.
 Это важно для обеспечения IPкачества устройства EXPLORER 510.

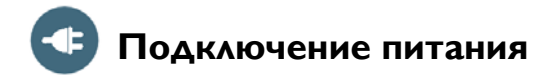

#### Аккумуляторная батарея

EXPLORER 510 содержит внутреннюю аккумуляторную батарею, которая заряжается в случае подключения внешнего источника питания постоянного тока ко входу «DC in».

**Примечание**. В Японии температура при зарядке составляет от 10 до 45°C в соответствии с требованиями законодательства. Во всех остальных странах температура при зарядке лежит в диапазоне от 0 до 45°C.

#### Внешний источник питания

Для подачи питания на EXPLORER 510 или для заряда аккумуляторной батареи поднимите крышку для соединителя **DC** In и подключите один из следующих источников питания ко входу «DC in»:

- источник постоянного напряжения 10–32 В;
- поставляемый в комплекте сетевой блок питания, подключенный к сети переменного тока 100–240 В;
- солнечная батарея (не менее 65 Вт, 10–32 В постоянного тока).

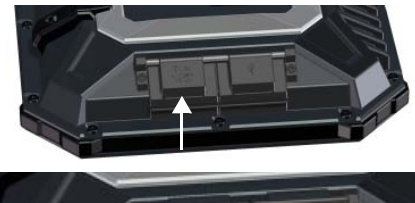

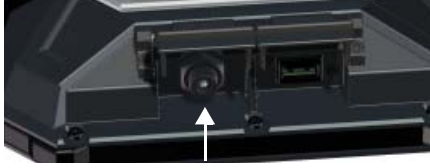

## Подключение пользовательского оборудования

WLAN: EXPLORER 510 предназначен для подключения к пользовательскому оборудованию, прежде всего, через WLAN (см. *Подключение к WLAN* на стр. 3).

**USB:** используйте интерфейс USB в EXPLORER 510 для следующих подключений:

- подключение модема EXPLORER Cellular Modem в качестве альтернативы спутниковой связи BGAN;
- подключение для загрузки ПО с USB-накопителя;
- подключение для зарядки смартфона (категория электропитания 0,5 А и 1,0 А).

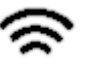

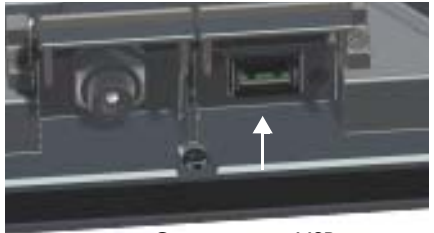

Соединитель USB

### Зона покрытия спутниковой связи

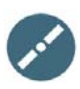

Перед наведением антенны Вы может приблизительно определить свое местоположение относительно спутников с помощью приведенной ниже карты зон покрытия.

Спутники Inmarsat располагаются над экватором в центрах соответствующих зон покрытия.

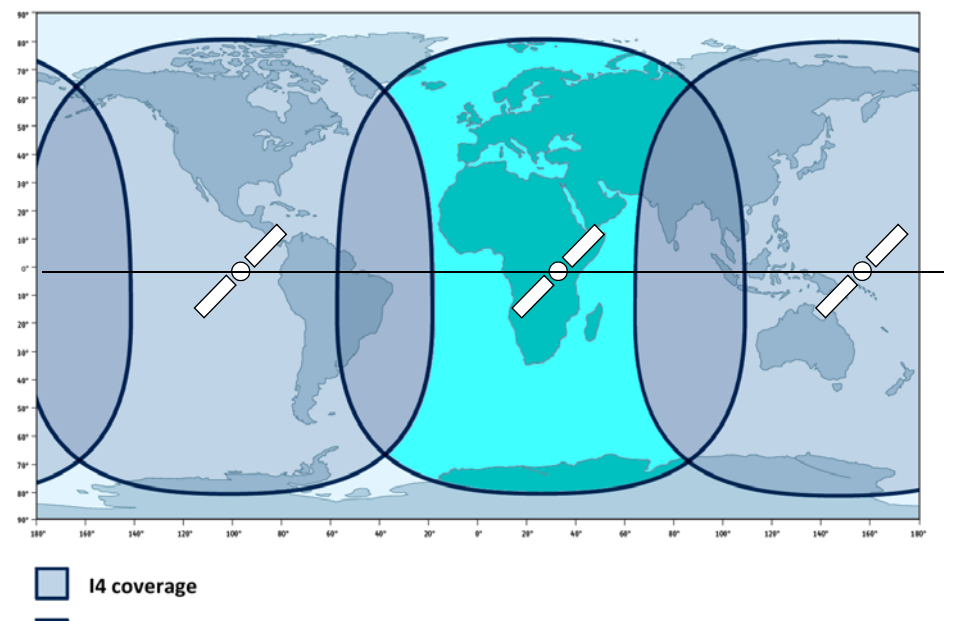

14 and Alphasat coverage

#### Условия предоставления

Компания Thrane & Thrane A/S не имеет никаких обязательств и не несет ответственность за потерю или ущерб, связанный с использованием данного изделия и сопровождающей документации. Содержащиеся в этом руководстве данные приводятся исключительно в информационных целях, подлежат изменению без уведомления и могут содержать ошибки или неточности. Документы, выпускаемые компанией Thrane & Thrane A/S, подвергаются периодической проверке и обновлению. Все пользователи, применяющие данную информацию, должны обратиться к самой последней версии документа, которую можно загрузить с веб-сайта www.cobham.com/satcom > Service and support или получить у дистрибьютера. Компания Thrane & Thrane A/S не несет ответственности за содержание или точность любого перевода или воспроизведения данного руководства, в целом или по частям, в других источниках. При любых расхождениях версия на английском языке должна иметь приоритет.

Торговой маркой компании Thrane & Thrane A/S является Cobham SATCOM.

98-143076-A (Russian) www.cobham.com/satcom

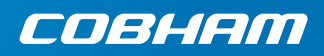